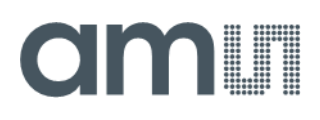

### **User Guide**

UG001017

# **TSL2585**

### TSL2585 EVM

Miniature Ambient Light Sensor with UV and Light Flicker Detection

v2-00 • 2021-Sep-13

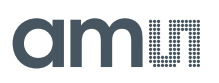

## **Content Guide**

| 1                        | Introduction 3               |
|--------------------------|------------------------------|
| 1.1<br>1.2               | Kit Content                  |
| 2                        | Getting Started 4            |
| 3                        | Hardware Description5        |
| 4                        | Software Description6        |
| 4.1<br>4.2<br>4.3<br>4.4 | Connect Software to Hardware |

| 4.5<br>4.6<br>4.7      | Device ID Information<br>Log Status and Control Information<br>"Configuration" Tab<br>"ALS" Tab | 9<br>10<br>11         |
|------------------------|-------------------------------------------------------------------------------------------------|-----------------------|
| 4.8<br>4.9<br><b>5</b> | "SW Flicker" Tab                                                                                | 13<br>15<br><b>17</b> |
| -                      |                                                                                                 | 4.0                   |
| 6                      | Revision Information                                                                            | 18                    |

## 1 Introduction

The TSL2585 incorporates Photopic, IR and UV photodiodes that are connected to 3 modulators, provides concurrent ambient light sensing, UV sensing and light flicker detection. The device comes in a low-profile and small footprint, L2.0 mm x W1.0 mm x H0.35 mm OLGA package.

### 1.1 Kit Content

Figure 1: Evaluation Kit Contents

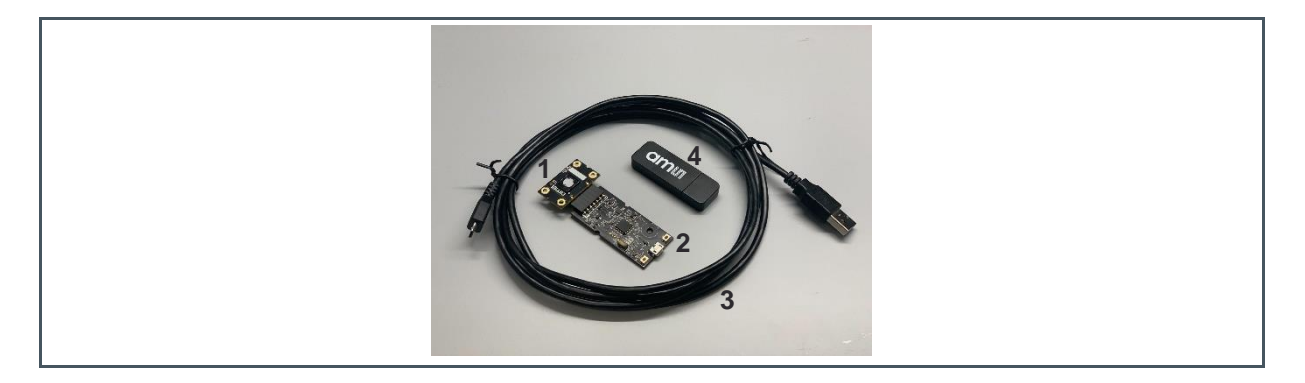

| No. | Item                     | Description                                 |
|-----|--------------------------|---------------------------------------------|
| 1   | TSL2585 Daughter Card    | PCB with TSL2585 sensor installed           |
| 2   | EVM Controller Board     | Used to communicate USB to I <sup>2</sup> C |
| 3   | USB Cable (A to Micro-B) | Connects EVM controller to PC               |
| 4   | Flash Drive              | Include application installer and documents |

### 1.2 Ordering Information

| Ordering Code | Description                                                           |
|---------------|-----------------------------------------------------------------------|
| TSL2585 EVM   | Miniature Ambient Light Sensor with UV and Light Flicker<br>Detection |

## 2 Getting Started

The software should be installed prior to connecting any hardware to the computer. Follow the instructions found in the Quick Start Guide (QSG). This loads the required driver for the USB interface and the device's graphical user interface (GUI).

The balance of this document identifies and describes the controls available on the GUI. In combination with the TSL2585 datasheet, the QSG and application notes available on the **ams** website, <u>ams.com</u>, there should be enough information to allow evaluation of the TSL2585 device.

## **3 Hardware Description**

The hardware consists of the EVM Controller, the TSL2585 EVM daughter card, and a USB interface cable. The EVM controller board provides power and I<sup>2</sup>C communication to the daughter card through a seven-pin connector. When the EVM controller is connected to the PC through USB, a green LED lights on to indicate the system is getting power.

For schematics, layout and BOM information please see the documents included with the install located in the TSL2585 EVM folder (All Programs -> ams-OSRAM -> TSL2585 EVM -> Documents).

Figure 2: Evaluation Kit Hardware

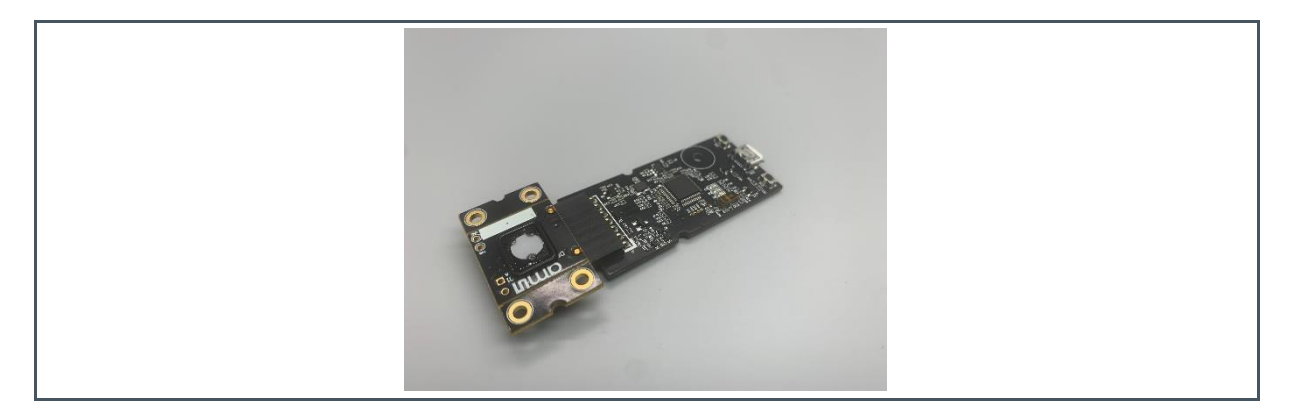

### **4** Software Description

The main window (Figure 3) contains the system menus, system level controls, device information and logging status. The Configuration tab contains controls to setup both ALS and Flicker detection parameters. Both ALS tab and SW Flicker tab display ALS and Flicker data. The ALS tab contains a plotting area in which raw ALS data is drawn. The SW Flicker tab contains a plotting area in which the flicker frequency after FFT calculation are drawn. The application polls the ALS and flicker raw data continuously and calculates flicker frequency values.

Figure 3: GUI Main Window

| ] Power On                                                                                                    | Poli interval = 432 m                                                                                                    |
|----------------------------------------------------------------------------------------------------|----------------------------------------------------------------------------------------------------|
| Configuration ALS SW Flicker                                                                                                    | Measurement Stopped                                                                                                    |
| ALS Enable Picker Enable SAMPLE_TIME 179 250 us/4000 Hz Ricker Sampling FD_NR_SAMPLES: 511 512 samples FD Measurement Time: 128 ms Compression Width: 6 ALS ALS_NR_SAMPLES: 39 40 samples | Modulators       Gain       AGC         Photopic:       128x       Residuals       Image: Staturation         IR:       512x       Image: Staturation       Image: Prediction         UVA:       4096x       Image: Image: Image: Staturation       Image: Image: Imag                                                                                                    |
| ALS Integration Time: 10 ms UVI GC_Y 1 ALT_OVERRIDE GC_IR 1 GC_UV 1                                                                                                    | CALIB_NTH_ITERATION:       1       Image: Seqencer         Image: Image: I |

### 4.1 Connect Software to Hardware

On startup, the software automatically connects to the hardware. On successful initialization, the software displays a main window, containing controls pertinent to the connected device. If the software detects an error, an error window appears. If "Device not found or is unsupported" appears, verify the correct daughterboard is properly connected to the EVM controller board. If "Cannot connect to EVM board" appears, verify the USB cable is connected. When the EVM controller board is connected to the USB, a green LED lights on power up to indicate the USB cable is connected and providing power to the system. The LED will remain lit until the any software application opens the controller. The light will then be switched off so that it will not interfere with any light measurements.

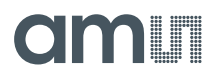

If the EVM board disconnects from the USB bus while the program is running, it displays an error message and then terminates. Reconnect the EVM board and restart the program.

#### 4.2 System Menus

At the top of the window there are pull-down menus labeled "File", "Log", and "Help". The **File** menu provides basic application-level control. The **Log** menu controls the logging function, and the **Help** menu provides version and copyright information for the application.

#### 4.2.1 File Menu

The File menu contains the following functions:

Figure 4: File Menu

| File |                  |
|------|------------------|
|      | Reread Registers |
|      | Exit             |

The **Reread Registers** function forces the program to re-read all of the control registers from the device and display them on the screen. This does not read the output data, because the program reads those registers continually while it is running.

Click on the **Exit** command to close the main window and terminate the application. Any unsaved log data is cleared from memory. The application can also be close by clicking the red "X" in the upper right hand corner.

#### 4.2.2 Log Menu

The Log menu controls the logging function and saves the log data to a file. Log data accumulates in memory until discarded or written to a data file.

Figure 5: Log Menu

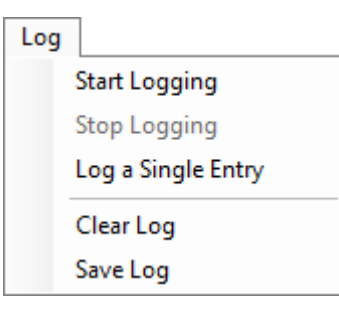

Click **Start Logging** to start the logging function. Each time the program polls the output information from the device, it creates a new log entry showing the raw data values, the values of various control registers, and the values entered by the user into the text fields near the bottom right corner of the window.

Click **Stop Logging** to stop the logging function. Once logging stops, the user may store the data in a file, or continue collecting additional data by clicking **Start Logging** again.

The **Log a Single Entry** command causes logging to start, collect one single entry, and immediately stop again. This function is not available when logging is already running.

Click **Clear Log** to discard any previously collected data. If there is data in memory, which has not been saved to disk, this function displays a prompt asking to verify it is OK to discard the data. If the log is active when this function executes, the log continues running after the existing data is discarded.

Click **Save Log** to save the collected log data to a csv file. This stops the logging function, if it is active, and displays a file dialog box to specify where to store the logged data. The Log Status and Control Information section below describes the default file name, but you may change the file name if desired.

#### 4.2.3 Help Menu

The Help menu contains a single function: About.

Figure 6: Help Menu

| Help |      |
|------|------|
| A    | bout |

The **About** function displays a dialog box (Figure 7) showing the version and copyright information for the application and library. Click the **OK** button to close this window and continue.

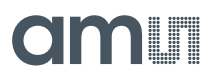

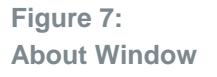

| About TSL2585 |                                                                                                    | × |
|---------------|----------------------------------------------------------------------------------------------------|---|
|               | TSL2585                                                                                                    |   |
|               | Version 1.0.0.0                                                                                                    |   |
|               | Copyright © ams AG                                                                                                    |   |
|               | ams                                                                                                    |   |
|               | GUI for TSL2585<br>This program is provided AS IS with NO<br>WARRANTY OF ANY KIND, INCLUDING THE<br>WARRANTY OF DESIGN, MERCHANTABILITY<br>AND FITNESS FOR A PARTICULAR PURPOSE. | ^ |
|               | <br>                                                                                                    | ~ |

### 4.3 System Level Controls

Immediately below the top menu bar there are checkboxes used to control the system level functions of the TSL2585 device.

The **Power On** checkbox controls the PON function of the TSL2585. When this box is checked, the power is on and the device is running measurements according the settings in the Configuration tab. At this time, the Configuration tab is disabled to prevent users to change the settings while the measurement is on going. When this box is unchecked, the power is off and the device does not operate. The Configuration tab is enabled and you can change the controls to setup the parameters for next running.

### 4.4 Auto Polling

The application automatically polls the TSL2585 raw data of ALS and Flicker if enabled. The **Poll Interval** at the right upper corner of the form displays the actually time between reads of the device.

### 4.5 Device ID Information

The lower left corner of the window displays the ID number of the EVM Controller board, identifies the device being used.

### 4.6 Log Status and Control Information

The lower right corner of the window contains status information and controls for the logging function:

Figure 8: Logging Status

|           | •                   |       |   |
|-----------|---------------------|-------|---|
| Coun<br>0 | t Elapsed Time<br>0 | 32000 | ~ |

This section contains text boxes that are stored in the log file data and used to build the file name for the log file. If the data in these fields are changed, the new values are stored with any new data logged. The default file name is based on these values at the time the log file is written. If nothing is entered in these boxes they default to a period (".").

#### Sample default file name:

| <mark>TS</mark> | L2585 <mark>1-2-3</mark> Log_HH_MM_SS.csv |
|-----------------|-------------------------------------------|
|                 | From Application                          |
|                 | From User Input                           |

The **Count** value displayed is a count of the number of samples currently in the log buffer.

The Elapsed Time value indicates the elapsed time since data logging started.

The numeric box in the bottom right-hand corner sets a limit to the size of the collected dataset. You may select a value from the pull-down list, or enter a value manually. When the number of entries in the log reaches this value, the program will automatically stop logging and display a file dialog box to specify where to store the logged data. You may change the file name if desired. The maximum value that may be entered in this field is 32000.

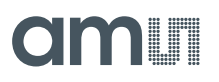

### 4.7 "Configuration" Tab

The main portion of the screen contains a tab labeled Configuration.

Figure 9 : Configuration Tab

| onfiguration ALS SW Flicker                                                                                                    |                                                                                                    | Measurement Stopped                                            |
|----------------------------------------------------------------------------------------------------|----------------------------------------------------------------------------------------------------|----------------------------------------------------------------|
| ✓ ALS Enable       ✓ Ricker Enable         SAMPLE_TIME       179         ✓ Ricker Sampling         FD_NR_SAMPLES:         511         FD Measurement Time:         128 ms         Compression Width:         6 | Gain         R           Photopic:         128x         X           IR:         512x         X           UVA:         4096x         X           AGC_NR_SAMPLES:         19         X | AGC<br>Saturation<br>Prediction<br>Integer View<br>20 samples  |
| ALS       ALS_NR_SAMPLES: 39 ◆ 40 samples         ALS Integration Time: 10 ms       UVI         UVI       GC_Y 1         ☑ ALT_OVERRIDE       GC_IR 1         GC_UV 1       GC_UV 1                            | AGC Integration Time: 5 ms                                                                                                    | Seqencer<br>Timing: 1 = 2.8444 ms V<br>WTIME: 140<br>401.07 ms |

#### 4.7.1 Configuration Controls

**ALS Enable** control enables the ALS detection if checked. **Flicker Enable** control enables the Flicker detection if checked.

The **SAMPLE TIME** control sets the time of one flicker measurement. It also defines the measurement time of the step for ALS measurements.

The Flicker Sampling group box contains controls relating the flicker detection:

- FD\_NR\_SAMPLES control defines the number of samples for one flicker measurement.
- FD Measurement Time control displays the integration time for one flicker measurement.
- **Compression Width** control defines the compressed flicker data width in the FIFO. The choice is from 1 to 15.

The ALS group box contains controls relating the ALS detection:

- ALS\_NR\_SAMPLES control defines the number of samples for one ALS measurement.
- **ALS Integration Time** control displays the integration time for one ALS measurement.

The **Calibration** group box contains the following controls:

- CALIB\_NTH\_ITERATION control sets the repeat rate of calibration execution in measurement sequencer rounds. The values are from 0 to 255.
- Autozero at nth iteration check box enables auto zero calibration during nth iteration calibration if checked.

- **OSC\_CALIB** control defines calibration mode. The available options are "0 disabled", "1 after pon", and "2 always on".
- At VSYNC Frequency sets VSYNC frequency. The available values are 60 HZ, 90 HZ and 120 HZ.

The **Modulators** group box contains controls to setup all gains:

- **Photopic** dropdown combo box sets the gain for channel 0 (Phptopic detection). The choices are 1/2x, 1x, 2x, 4x, 8x, 16x, 32x, 64x, 128x, 256x, 512x, 1024x, 2048x, and 4096x.
- **IR** dropdown combo box sets the gain for channel 1 (IR detection). The choices are 1/2x, 1x, 2x, 4x, 8x, 16x, 32x, 64x, 128x, 256x, 512x, 1024x, 2048x, and 4096x.
- **UVA** dropdown combo box sets the gain for channel 1 (UV detection). The choices are 1/2x, 1x, 2x, 4x, 8x, 16x, 32x, 64x, 128x, 256x, 512x, 1024x, 2048x, and 4096x.
- **AGC** group box has two check boxes. One is check box **Prediction** for enabling the predict AGC function for all steps of the sequence if checked. Another one **Saturation** check box enables analog saturation AGC if checked.
- **Residual** check box enables a residual measurement on all modulators if checked.
- **AGC\_NR\_SAMPLES** defines the number of samples for every AGC measurement. The values are from 0 to 2047.
- **AGC Integration Time** displays the AGC integration time.

The Sequencer group box contains controls relating the wait function:

- Timing (MOD\_TRIGGER\_TIMMING) defines the repeat rate of modulator/sequencer measurements. The available selections are "0 off", "1 normal = 2.84 ms", "2 long =45.51 ms", "3 fast = 88.89 µs", "4 fastlong =1.42 ms", "5 vsync".
- WTIME specifies the time to wait between measurement steps. The values are from 0 to 255.

The **UVI** group box contains controls relating the UVI calculation:

- **ALT\_OVERRIDE** check box will use the typical equation to calculate the UVI when checked. This works for typical indoor and outdoor conditions. When it is unchecked, the UVI calculation will use another set of constants in the equation, and it usually works better when testing indoors with special UV bulbs.
- **GC\_Y, GC\_IR, GC\_UV** are the golden calibration factors for Y, IR, UV. These could also be entered through the GUI as an adjustment factor. Any other device will need their own.

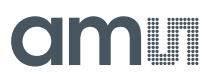

### 4.8 "ALS" Tab

The main portion of the screen contains a tab labeled ALS. It displays measurement data.

Figure 10 : ALS Tab

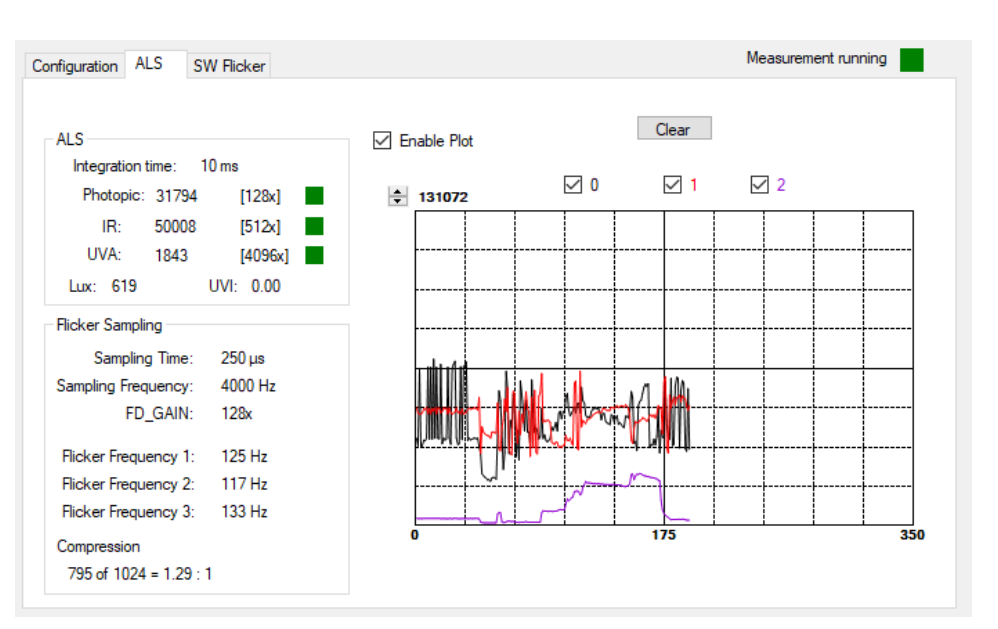

#### 4.8.1 ALS Group Box

The left upside of the ALS tab displays the ALS measurement data. The flowing items are displayed:

- The ALS Integration Time.
- **Photopic** data counts.
- IR data counts.
- UVA data counts.
- **Photopic** gain value.
- IR gain value.
- UVA gain value.
- Photopic Saturation status: Green color means no saturation happened. Red otherwise.
- **IR Saturation status:** Green color means no saturation happened. Red otherwise.
- **UVA Saturation status:** Green color means no saturation happened. Red otherwise.
- Lux: Calculated Lux value.
- UVI: Calculated UVI value

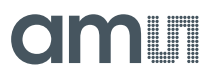

#### 4.8.2 Flicker Sampling Group Box

The flowing items display in the Flicker Sampling group box:

- Sampling Time.
- Sampling Frequency.
- FD\_GAIN.
- Flicker Frequency1, which has the biggest FFT value.
- Flicker Frequency2, which has the second biggest FFT value.
- Flicker Frequency3, which has the third biggest FFT value.

#### 4.8.3 ALS Data Plot

The remaining portion of the ALS tab is used to display a running plot of the collected ALS values. The last 350 values are collected and plotted on the graph. As additional values are added, the old values will be deleted from the left side of the graph. To start the plotting function, check the **Enable Plot** checkbox and select the **0**, **1** and/or **2** checkboxes. **Clear** button will clear the plot on screen and restart new plot.

Figure 11: ALS Data Plot

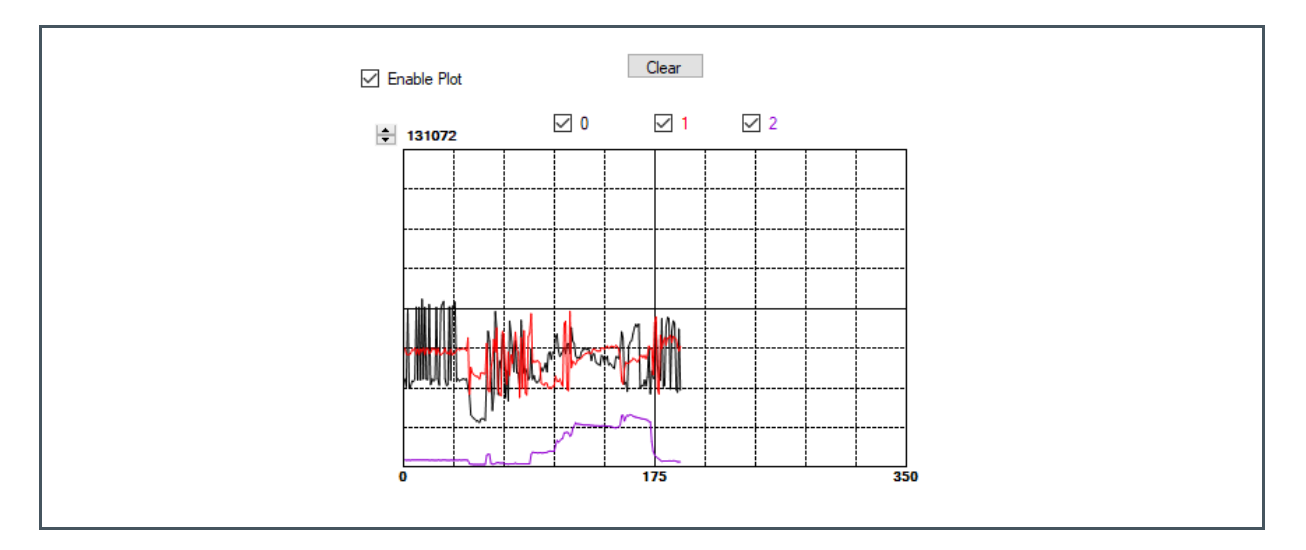

The scale of the Y-axis of the plot can be adjusted by clicking on the small up and down arrows at the top left corner of the plot. The scale can be set to any power of 2 from 64 through 65536.

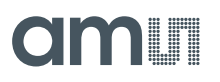

#### 4.9 "SW Flicker" Tab

The main portion of the screen contains a tab labeled SW Flicker.

Figure 12 : SW Flicker Tab

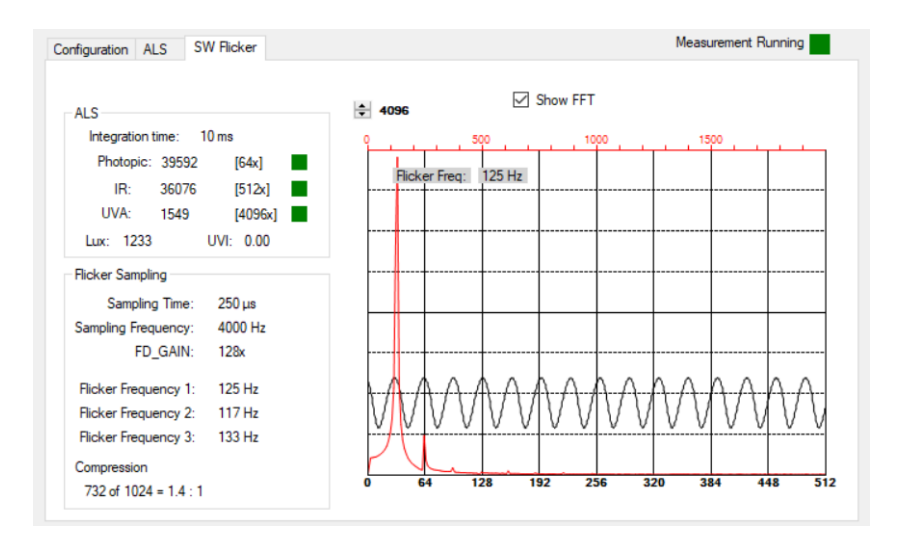

#### 4.9.1 Flicker Information

The left side of the SW Flicker tab displays the ALS and Flicker information same as those in the ALS tab. See "ALS Tab" section for detail information.

#### 4.9.2 Flicker Output Data

The top right portion of the SW Flicker tab displays plot of the original flicker data and the data after FFT. Besides, the peak Flicker Frequency is also displayed there.

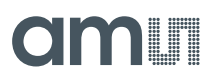

Figure 13: SW Flicker Data Plot

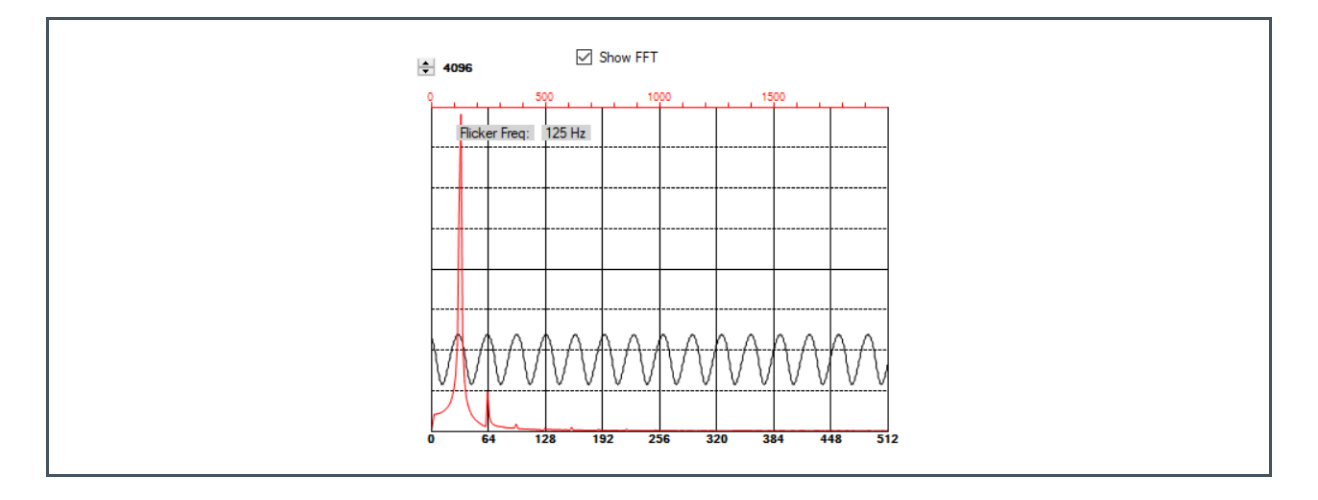

The scale of the Y-axis of the plot can be adjusted by clicking on the small up and down arrows at the top left corner of the plot. The scale can be set to any power of 2 from 16 to 16384.

### 5 Resources

For additional information regarding the TSL2585, please refer to the datasheet. For information regarding the installation of the TSL2585 EVM host application software please refer to the TSL2585 EVM Quick Start Guide.

Designer's Notebooks dealing with various aspects of optical measurement and optical measurement applications are available. All content is available on the **ams** website **ams.com**.

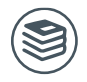

For further information, please refer to the following documents:

- TSL2585 Datasheet
- TSL2585 EVM Quick Start Guide (QG001010)
- TSL2585 EVM User's Guide (this document)
- TSL2585 EVM Schematic Layout

## 6 **Revision Information**

| Changes from previous version to current revision v2-00 | Page            |
|---------------------------------------------------------|-----------------|
| Updated Figure1, Figure2, Figure3, and Figure9          | 3, 5, 6, and 11 |
| Correct a spelling error                                | 12              |
| Add UVI group box description.                          | 12              |
|                                                         |                 |
|                                                         |                 |
|                                                         |                 |
|                                                         |                 |
|                                                         |                 |

• Page and figure numbers for the previous version may differ from page and figure numbers in the current revision.

Correction of typographical errors is not explicitly mentioned.